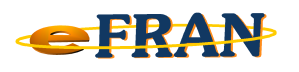

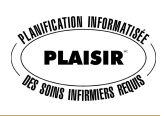

## Astuce du mois

## Novembre 2012

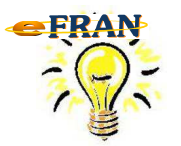

## Mon fichier-session n'a pas été envoyé à EROS et n'existe plus dans « ErosMail ». Comment faire?

Lorsque vous ouvrez un fichier-session archivé et que le fichier correspondant à ce fichier-session pour EROS n'est pas dans le dossier (répertoire) « ErosMail », la commande « Compresser le fichier-session archivé pour l'envoyer à EROS » est disponible. Cette commande produira de nouveau le fichier-session à envoyer à EROS.

Suivez ces étapes :

- ⇒ démarrez votre logiciel eFRAN et une fois celui-ci ouvert, fermez la fenêtre « Ouvrir un fichier-session »;
- ⇒ cliquez sur le menu « Fichier » en haut de la page du eFRAN;
- ⇒ dans le menu qui va apparaître, cliquez sur « Ouvrir un fichiersession (Archives) » et sélectionnez votre fichier-session à envoyer à EROS dans la nouvelle fenêtre qui va s'ouvrir;
- ⇒ cliquez de nouveau sur le menu « Fichier » en haut de la page du eFRAN;
- ⇒ dans le menu qui va apparaître, cliquez sur « Compresser le fichiersession archivé pour l'envoyer à EROS »;
- ⇒ l'écran d'envoi à EROS de la commande Valider et archiver le fichiersession va apparaître;
- ⇒ Il ne vous reste plus qu'à joindre votre fichier-session à votre courriel destiné à EROS à l'adresse : <u>efran@erosinfo.com</u>

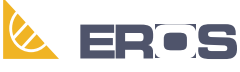

Équipe de Recherche Opérationnelle en Santé

Bonne utilisation du eFRAN!